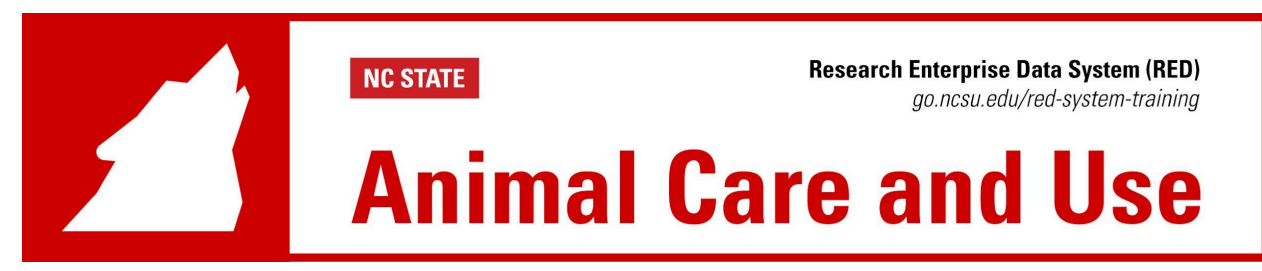

## IACUC: Closing a Research Protocol

All animal research protocols must be closed out with a final animal usage form detailing the closing steps of the research process. Submit a final animal usage form to the IACUC office in the RED system.

## Creating a Final Animal Usage Submission

1. From the RED homepage, Click in on the "**Quick Find**" box at the top right of the screen and enter the protocol number. (PI or Designated Editor/ Co-PI)

| Welcome | Logout     |   |
|---------|------------|---|
|         | Quick Find | ~ |

2. Click on the record type for the correct protocol. A flyout menu will appear.

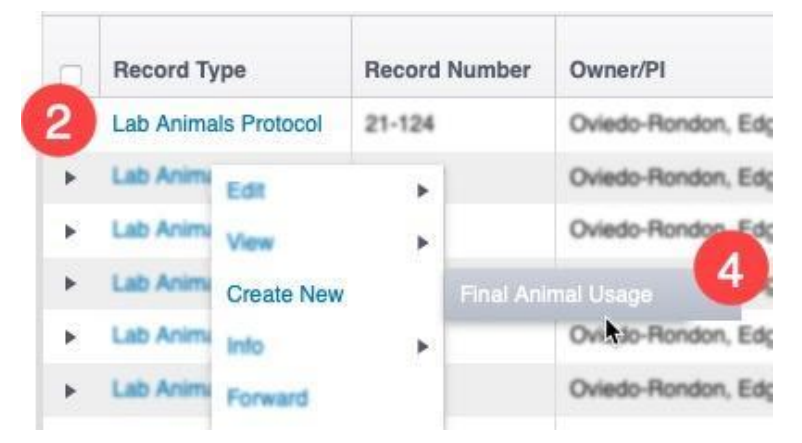

- 3. Hover over **Create New** to open the menu.
- 4. Click on Final Animal Usage. The submission window will open.

| Record Number<br>19-615<br>Done Save                                                              | New Proto                                                 | col Created for<br>- 515101-Electronic Re  | • on 29-Jul<br>esearch Administration | -2019 10:33 AM<br>System Support |                         | Lab Animals<br>Edit Mode<br>Change Project Info |
|---------------------------------------------------------------------------------------------------|-----------------------------------------------------------|--------------------------------------------|---------------------------------------|----------------------------------|-------------------------|-------------------------------------------------|
| Submissions (4)                                                                                   | Linkages Summa                                            | ries Attachments (4)                       | Communications (9)                    | Access                           |                         | ?                                               |
| Home > Submissio                                                                                  | ns > Final Animal Usage                                   | > Submission                               |                                       |                                  |                         |                                                 |
|                                                                                                   | Tin al Anima                                              | allisano                                   | Submission                            | Number: 19-615-04                | Created on: 22-Apr-2020 | Statue: Not Submitted                           |
| Submission                                                                                        | Final Anima                                               | al Osage                                   |                                       |                                  |                         | status. Not Submitted                           |
| Submission                                                                                        | Document/F                                                | form Add                                   | Туре                                  | Status                           |                         | Submit                                          |
| Submission<br>Reviews<br>Communications                                                           | Final Anima<br>Document/Final Anima                       | form Add                                   | Туре                                  | Status<br>Incomplete             |                         | Submit<br>(Mandatory Form)                      |
| Submission<br>Reviews<br>Communications<br>Personnel (1)                                          | Final Anima<br>Document/F<br>Final Animal                 | form Add                                   | Туре                                  | Status<br>Incomplete             |                         | Submit<br>(Mandatory Form)                      |
| Submission<br>Reviews<br>Communications<br>Personnel (1)<br>Attachments (1)                       | Final Anima<br>Document/F<br>Final Anima<br>Show Existin  | orm Add<br>Usage<br>g Protocol Attachments | Туре                                  | Status<br>Incomplete             |                         | Submit (Mandatory Form)                         |
| Submission<br>Reviews<br>Communications<br>Personnel (1)<br>Attachments (1)<br>Status History (1) | Final Anima<br>Document/F<br>Final Animal<br>Show Existin | orm Add<br>Usage<br>g Protocol Attachments | Туре                                  | Status<br>Incomplete             |                         | Submit<br>(Mandatory Form)                      |

- 5. Click Final Animal Usage.
- 6. The submission form appears in a new window. Read and confirm you have read the instructions and complete all tabs on the left-hand menu.

|                                 | Close Print Form History Submit Save Changes Complete                                                                                                    |  |  |  |  |  |  |
|---------------------------------|----------------------------------------------------------------------------------------------------|--|--|--|--|--|--|
|                                 | Final Animal Usage                                                                                                    |  |  |  |  |  |  |
| Submission #<br>Protocol Title: | PI Name:<br>Status: Not Submitted                                                                                                    |  |  |  |  |  |  |
| General                         |                                                                                                    |  |  |  |  |  |  |
| All Pages                       | General                                                                                                    |  |  |  |  |  |  |
|                                 | System Note: NC State's two-factor authentication system has a 60-minute timeout. If you have not interacted with RED for 1 hour or more, be sure to close all system windows before you attempt to log in again.                                                                                                 |  |  |  |  |  |  |
|                                 | IMPORTANT: THE IACUC REQUIRES DOCUMENTATION OF TOTAL NUMBER OF ANIMALS USED THROUGHOUT THE DURATION OF APPROVED ANIMAL USE ACTIVITIES.                                                                                                    |  |  |  |  |  |  |
|                                 | THERE ARE NO EXCEPTIONS.                                                                                                    |  |  |  |  |  |  |
|                                 | Please complete this form indicating the number of animals used on the protocol during the last/final year of use. We ask that you complete the Final Reporting Form when you are requesting deactivation of a protocol, as well as prior to submission of a protocol due for the three year renewal application. |  |  |  |  |  |  |
|                                 |                                                                                                    |  |  |  |  |  |  |

7. Click **Locked**. If any mistakes or missing pieces of information are detected on the form, RED will prompt you to fill in the missing information before clicking complete.

| Save Changes | Comments Panel | Extract Comme | Locked |
|--------------|----------------|---------------|--------|
| 8. Click Sub | omit.          |               |        |
| Form History | Submit Save Ch | anges         |        |

9. Once your form has been submitted, log out of the RED system by clicking **Logout** in the top right of the screen.